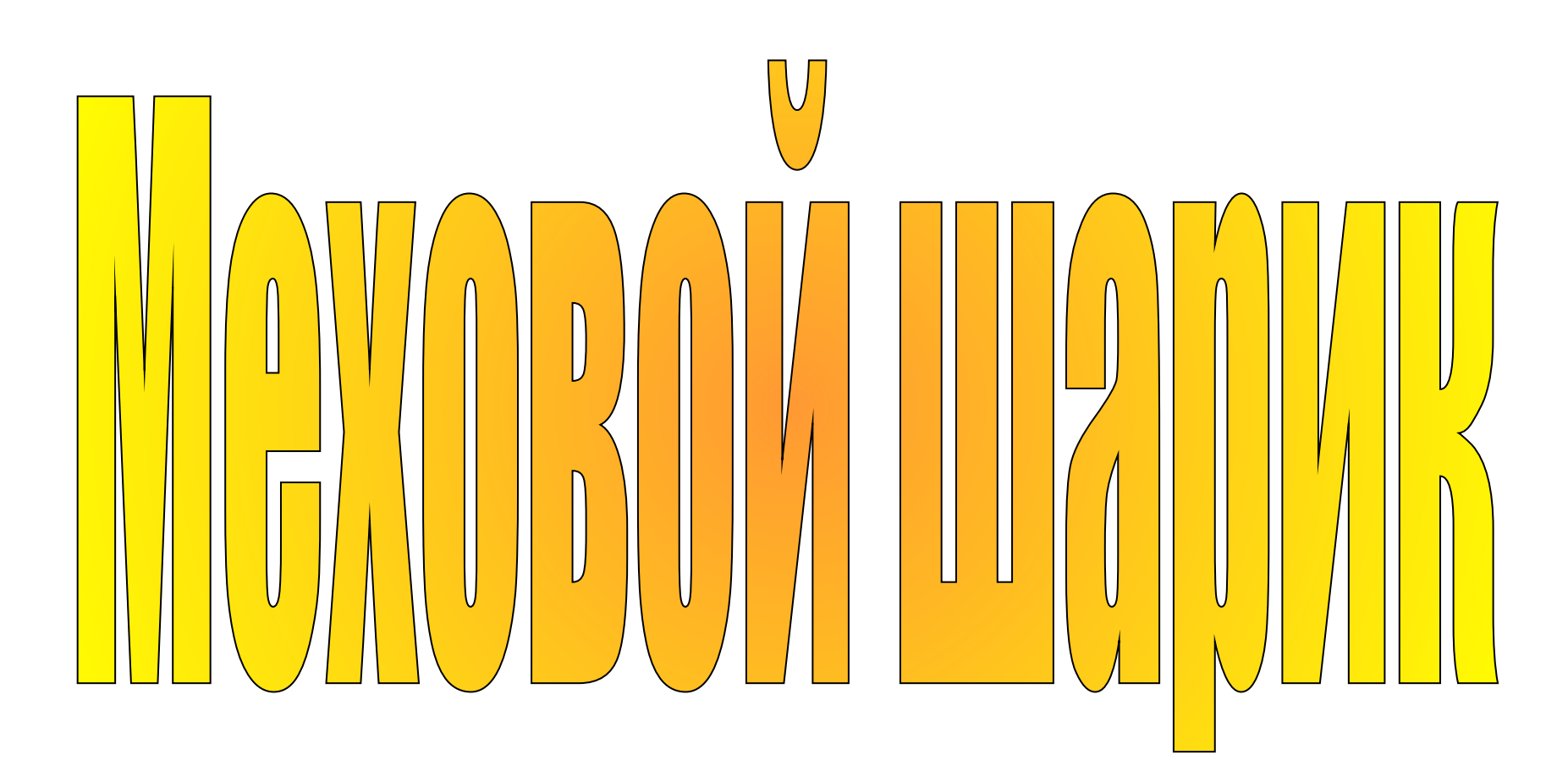

Создайте новое изображение размером 600х600рх с белым фоном. С помощью инструмента «Выделение эллипса» создайте круг правильной формы. Чтобы сохранить правильную форму, используйте клавишу Shift. Создайте новый слой и залейте X Новый слой круг красным цветом. Снимит Создать новый слой [Без имени]-1 «Выделение – Сняті Имя слоя: Слой Ширина: 600 ÷ px ▼ 600 Высота: Тип заливки слоя С Цвет переднего плана С Цвет фона Белый Прозрачный слой

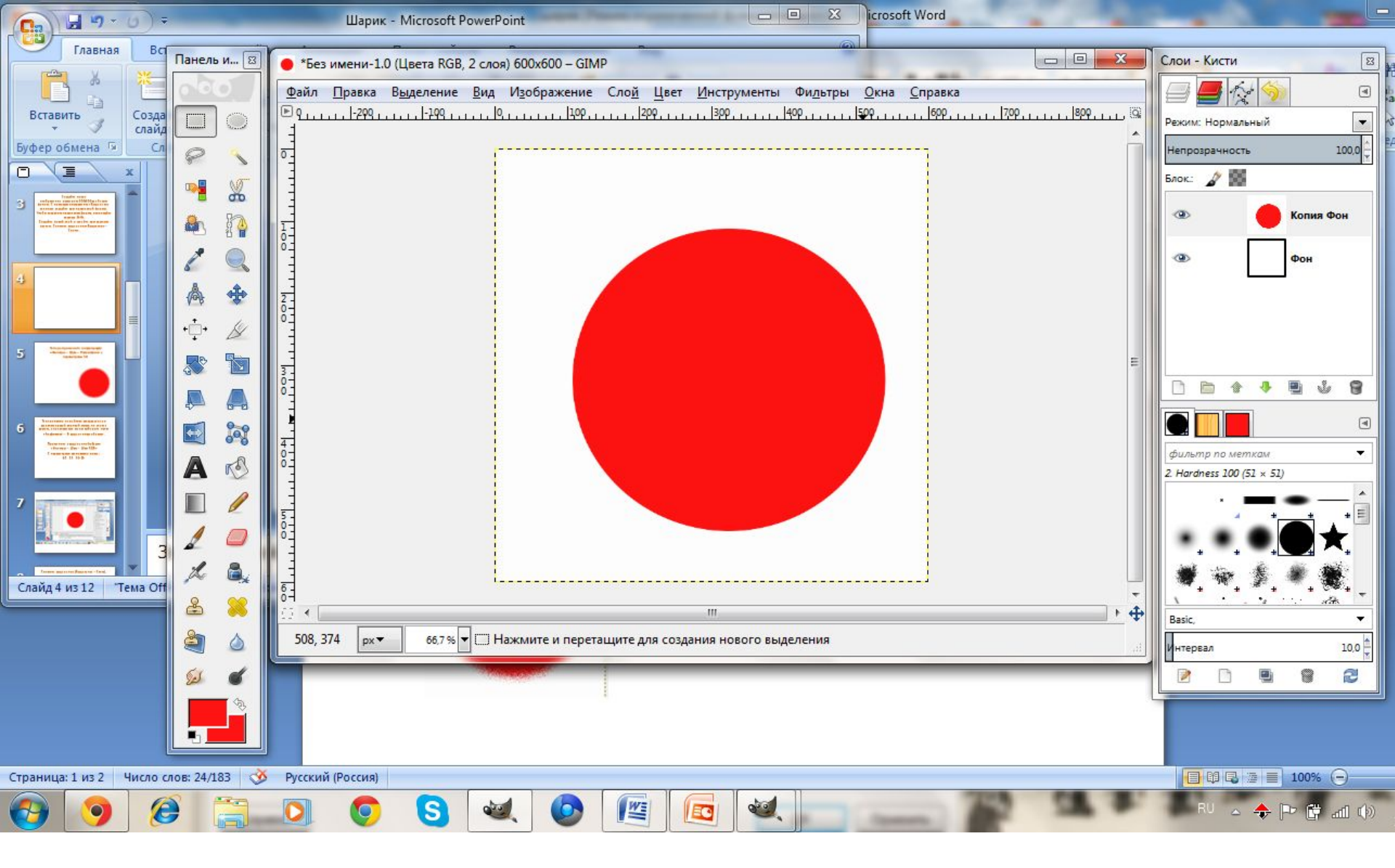

## Теперь примените к нашему кругу «Фильтры – Шум – Рассеивание» с параметрами

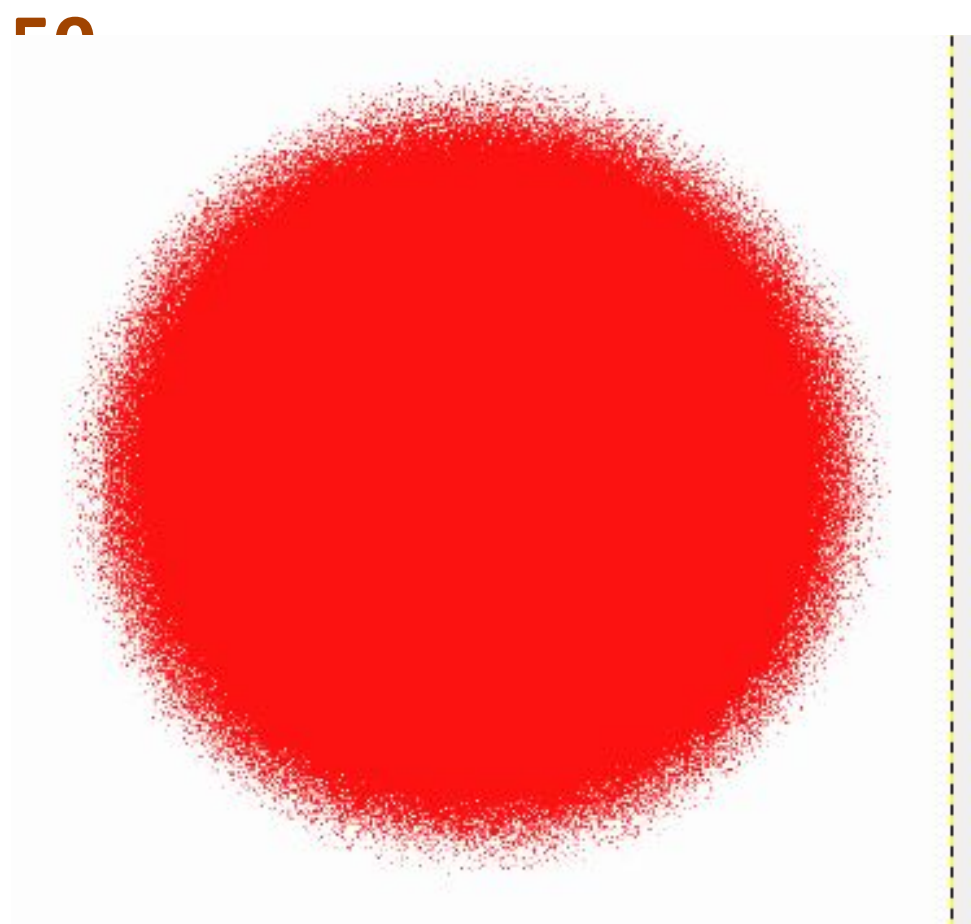

## Теперь нужно перейти во вкладку слоев и щелкнуть правой кнопкой мыши по слою с кругом, в появившемся меню выберите пункт

«Альфа-канал – В выделенную область».

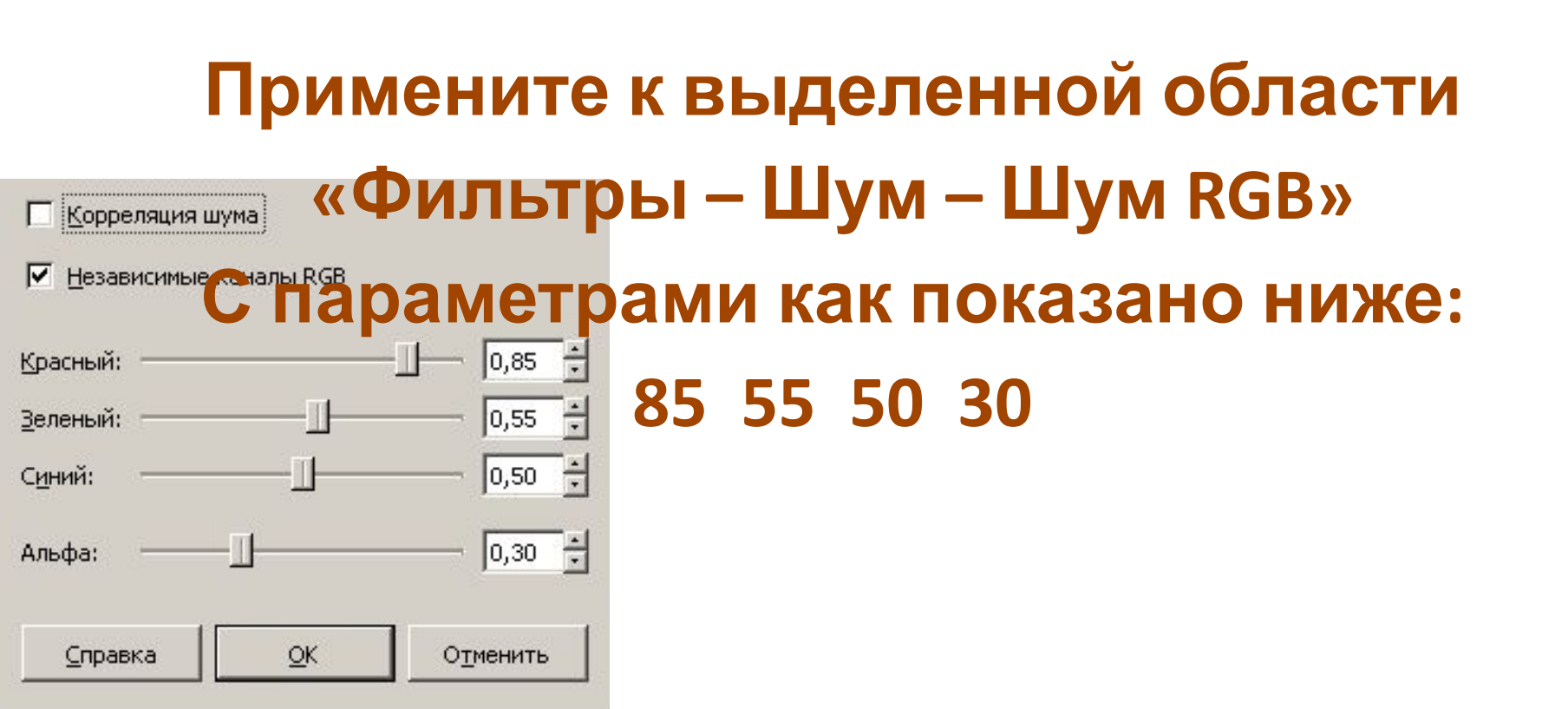

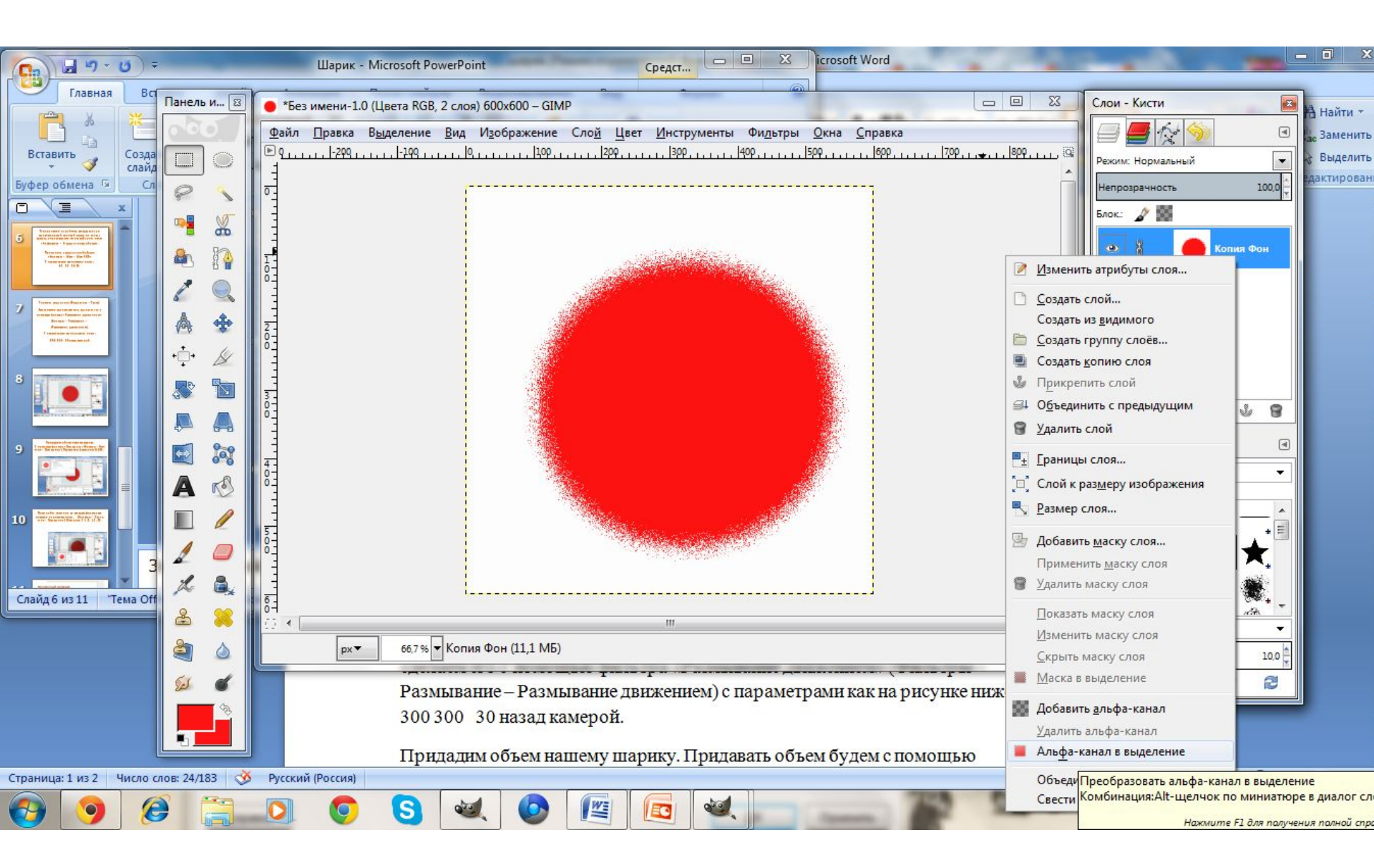

### Снимите выделение (Выделение – Снять).

#### Затем нужно сделать сам мех, сделаем его с

#### помощью фильтра «Размывание

движением» (Фильтры – Размывание –

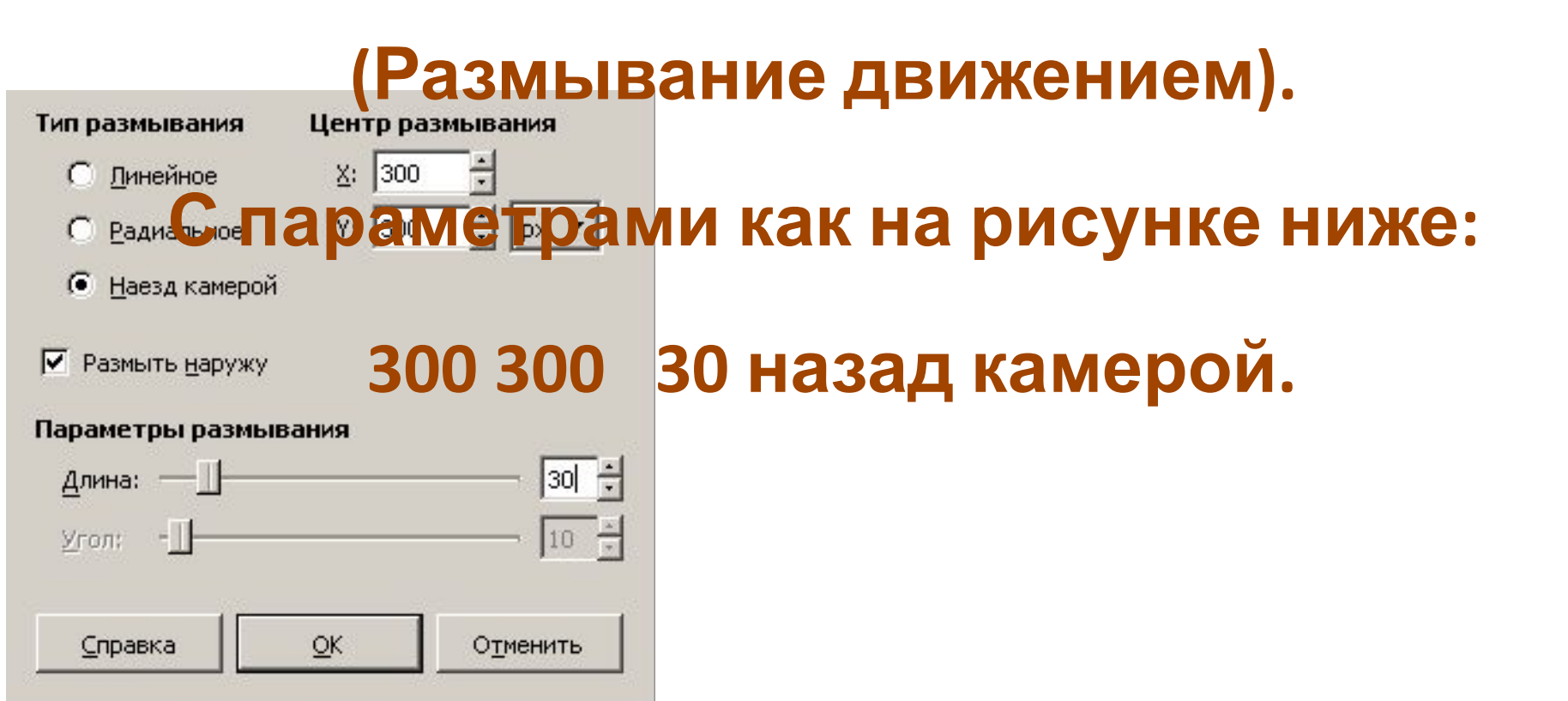

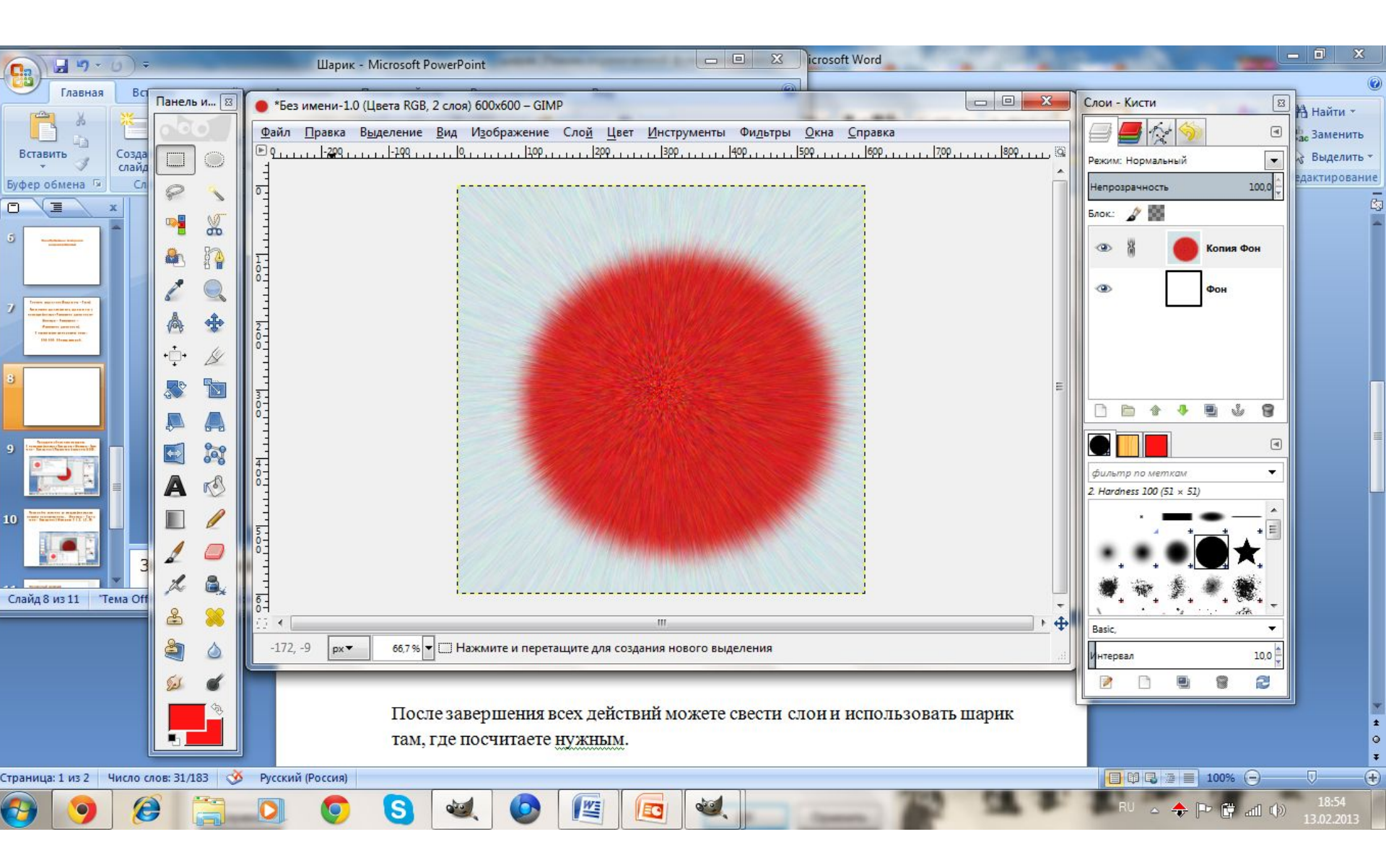

## Придадим объем нашему шарику. С помощью фильтра «Освещение» (Фильтры – Свет и тень – Освещение). Параметры (расстояние) 1,000.

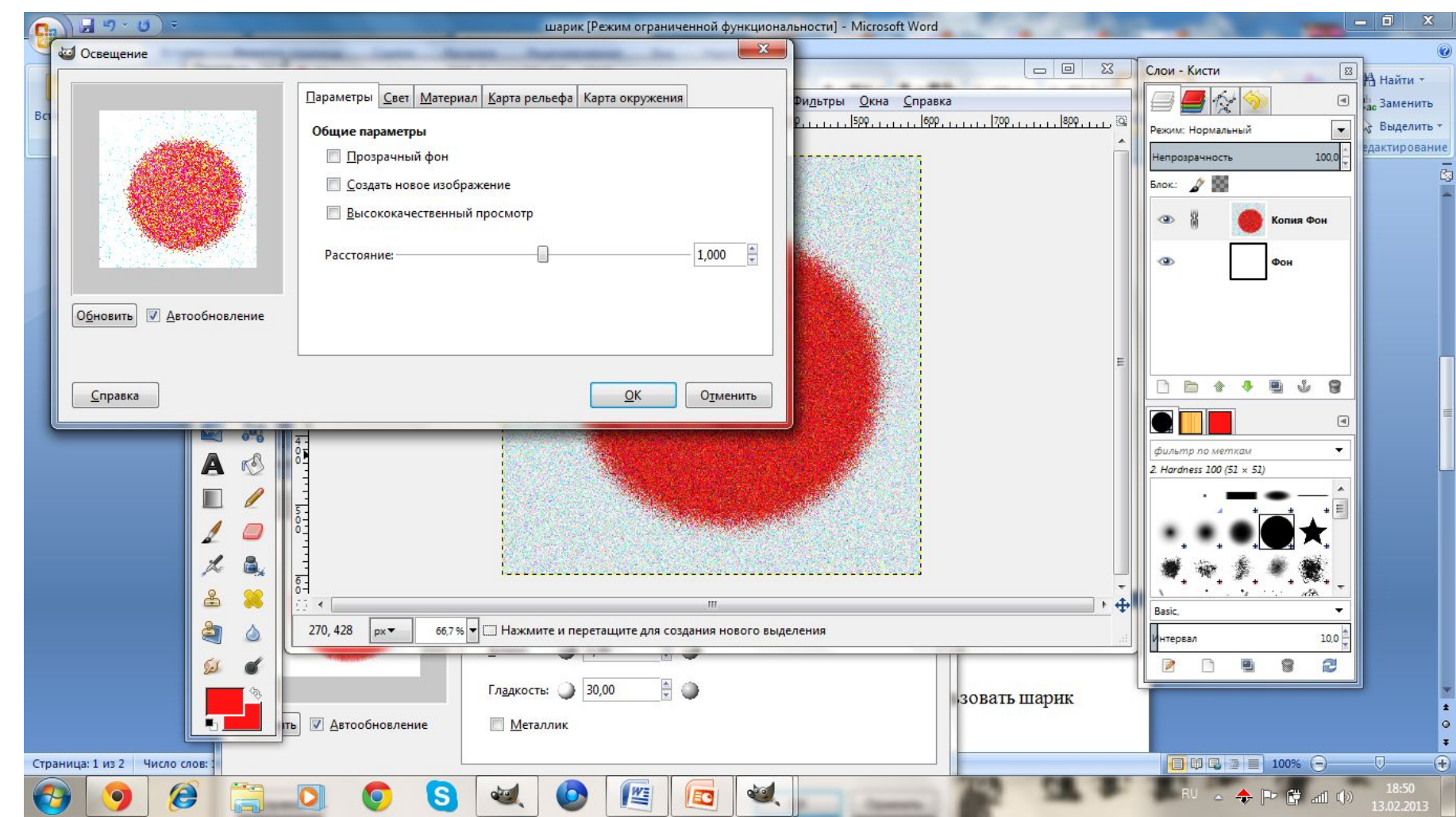

## Поменяйте значения во вкладках фильтра как показано на рисунках ниже. (Фильтры – Свет и тень – Освещение) Материал 2 1,5, 1,5, 30

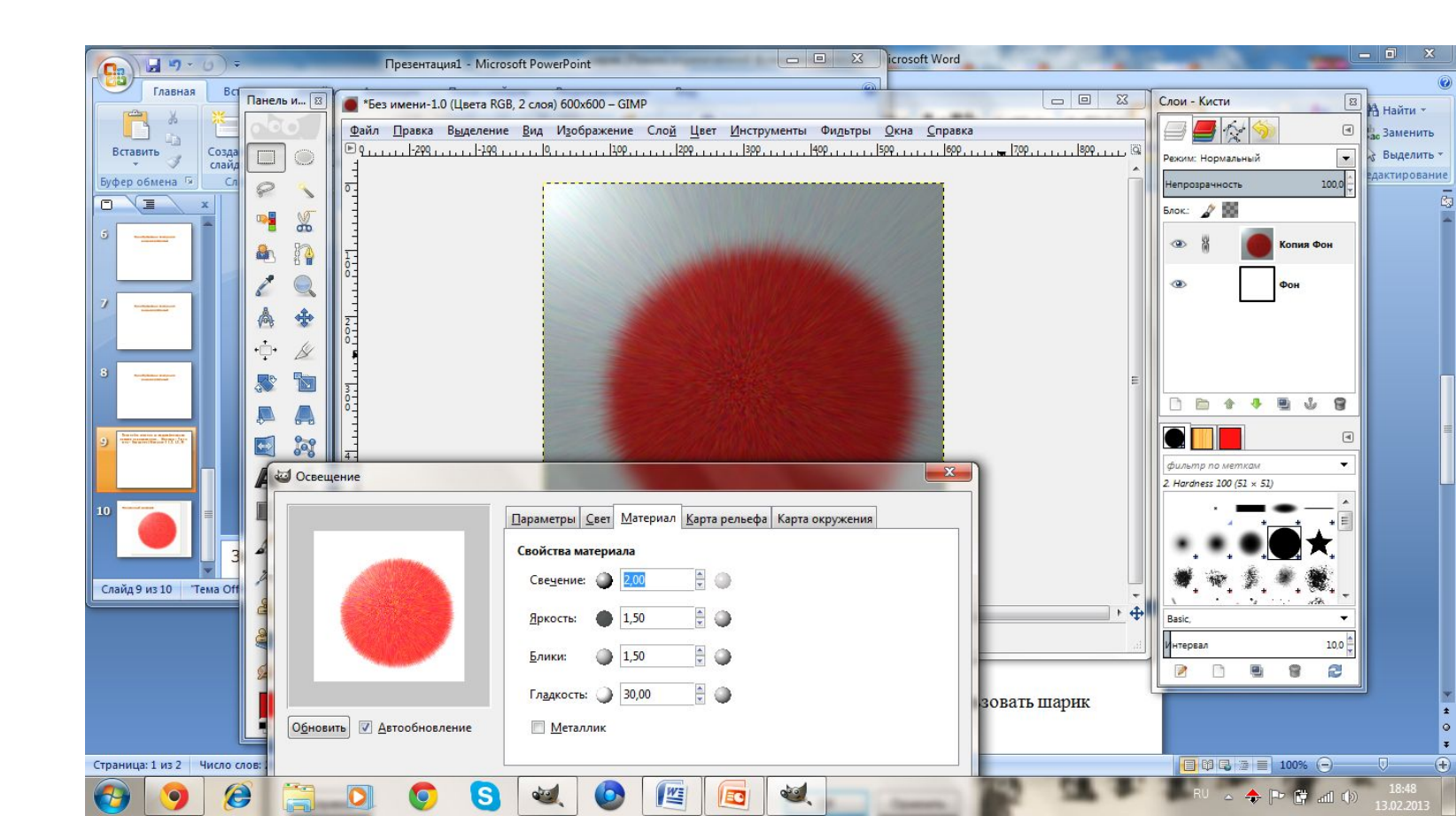

## Полученный результат.

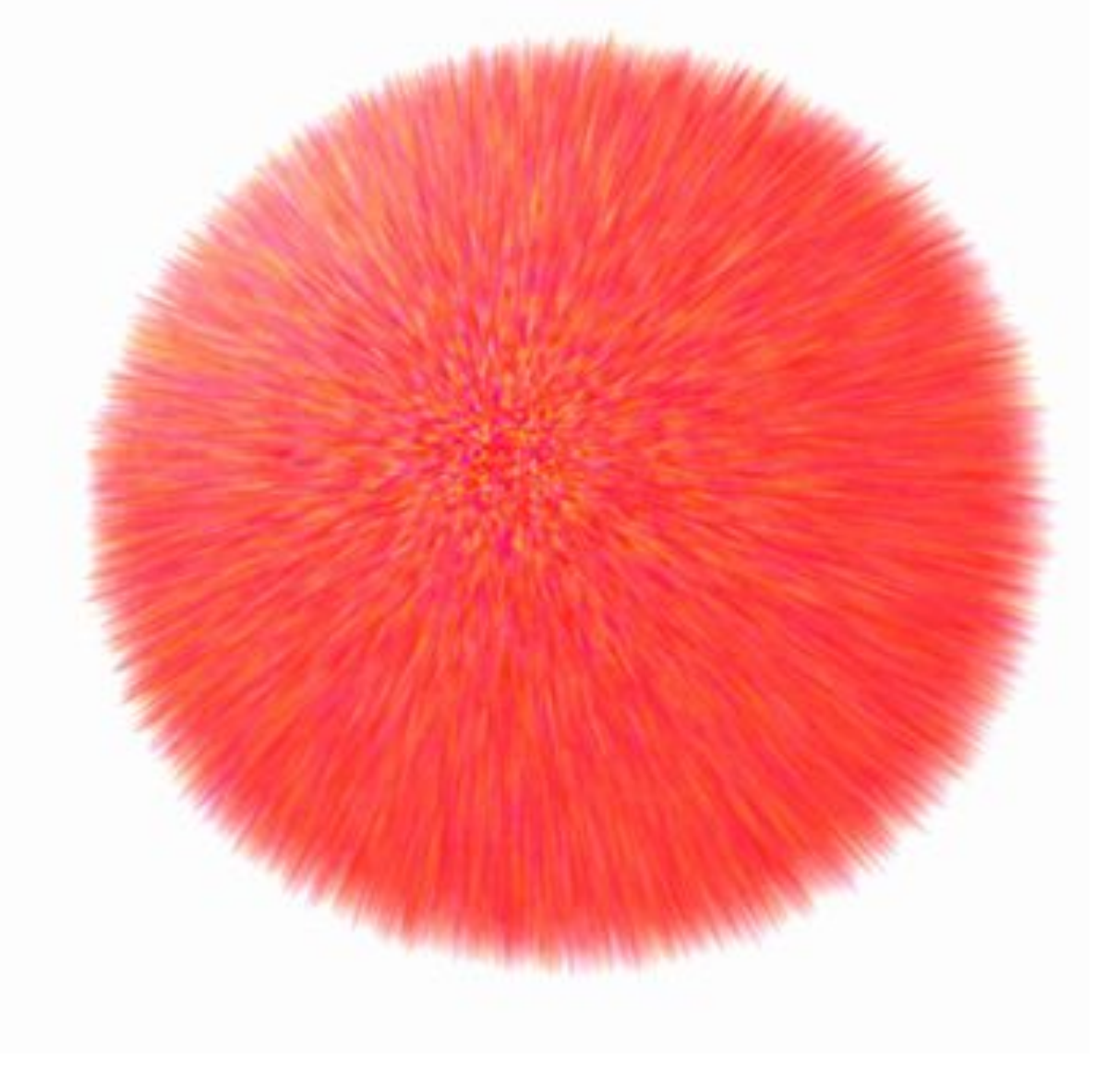

# Сохраните рисунок

- «файл»
- «экспорт как…» («export as…»)
- «шарик.jpg»

(«шарик фамиия1 фамилия2.jpg»)